# 인증 코드 부여 흐름 구축 및 문제 해결 - OAuth 개선 사항: Cisco Collaboration 솔루션 12.0

## 목차

소개 사전 요구 사항 요구 사항 사용되는 구성 요소 배경 정보 주요 기능 중요 고려 사항 권한 부여 코드 부여 플로우의 요소 구성 네트워크 다이어그램 토큰 새로 고침 보큰 취소 다음을 확인합니다. 문제 해결 관련 정보

## 소개

이 문서에서는 특히 모바일의 Jabber에 대해 다양한 디바이스에서 Jabber 사용자 환경을 개선하기 위해 새로 고침 토큰을 기반으로 권한 부여 코드 부여 플로우가 실행되는 방법에 대해 설명합니다.

## 사전 요구 사항

### 요구 사항

다음 주제에 대한 지식을 보유하고 있으면 유용합니다.

- Cisco CUCM(Unified Communications Manager) 12.0 버전
- SSO(Single Sign On)/SAML
- Cisco Jabber
- Microsoft ADFS
- ID 공급자(IdP)

이러한 항목에 대한 자세한 내용은 다음 링크를 참조하십시오.

- <u>Cisco Unified Communications용 SAML SSO 구축 설명서</u>
- <u>Unified Communications Manager SAML SSO 구성 예</u>:
- <u>SAML SSO 컨피그레이션을 위한 AD FS 버전 2.0 설정 예</u>:

### 사용되는 구성 요소

이 문서의 정보는 다음 소프트웨어를 기반으로 합니다.

- Microsoft ADFS(IdP)
- LDAP Active Directory
- Cisco Jabber 클라이언트
- CUCM 12.0

이 문서의 정보는 특정 랩 환경의 디바이스를 토대로 작성되었습니다. 이 문서에 사용된 모든 디바 이스는 초기화된(기본) 컨피그레이션으로 시작되었습니다. 네트워크가 작동 중인 경우 모든 명령의 잠재적인 영향을 이해해야 합니다.

### 배경 정보

현재 인프라와 함께 Jabber SSO 흐름은 CUCM Authz 서비스에서 짧은 수명 액세스 토큰을 할당하 는 Implicit Grant Flow를 기반으로 합니다.

액세스 토큰 만료 후 CUCM은 재인증을 위해 Jabber를 IdP로 리디렉션합니다.

이로 인해 사용자 환경이 좋지 않습니다. 특히 모바일 Jabber에서 사용자에게 자격 증명을 자주 입 력하라는 메시지가 표시됩니다.

또한 Security Re-architecture Solution은 SSO 및 비 SSO 시나리오에 대해 Jabber 및 엔드포인트 로그인 흐름을 통합하기 위한 Refresh Tokens(엔드포인트/기타 협업 앱으로 확장 가능) 접근 방식 을 사용하여 권한 부여 코드 부여 흐름을 제안합니다.

### 주요 기능

- 권한 부여 코드 부여 흐름은 다양한 장치, 특히 모바일 Jabber의 경우 Jabber 사용자 환경을 개 선하기 위해 새로 고침 토큰(엔드포인트/기타 협업 앱으로 확장 가능)을 기반으로 합니다.
- 다양한 협업 애플리케이션이 클라이언트 리소스 요청을 검증하고 응답할 수 있도록 자체 포함 된 서명 및 암호화된 OAuth 토큰을 지원합니다.
- 암시적 부여 흐름 모델은 이전 버전과의 호환성을 허용하는 상태로 유지됩니다. 이렇게 하면 권 한 부여 코드 부여 플로우로 이동하지 않은 다른 클라이언트(예: RTMT)에 대한 원활한 경로가 허용됩니다.

### 중요 고려 사항

- 기존 jabber 클라이언트가 새 CUCM에서 작동할 수 있도록 구현합니다(암시적 부여 및 권한 부여 코드 부여 흐름을 모두 지원하므로). 또한 새 jabber는 기존 CUCM에서 작동할 수 있습니다. Jabber는 CUCM이 권한 부여 코드 부여 흐름을 지원하는지 여부를 확인하고 이 모델을 지원하는 경우에만 이 모델을 전환하고 암시적 부여 흐름을 사용합니다.
- AuthZ 서비스는 CUCM 서버에서 실행됩니다.
- AuthZ는 암시적 부여 흐름만 지원합니다. 이는 새로 고침 토큰/오프라인 액세스 토큰이 없음을 의미합니다. 클라이언트가 새 액세스 토큰을 원할 때마다 사용자는 IdP로 다시 인증해야 합니 다.
- 액세스 토큰은 구축이 SSO가 활성화된 경우에만 발급되었습니다. 이 경우 비 SSO 구축이 작 동하지 않았고 액세스 토큰이 모든 인터페이스에서 일관성 있게 사용되지 않았습니다.
- Access Tokens(액세스 토큰)는 자체 포함된 것이 아니라 발급된 서버의 메모리에 보존됩니다. CUCM1에서 액세스 토큰을 발급한 경우 CUCM1에서만 확인할 수 있습니다. 클라이언트가

CUCM2에서 서비스에 액세스하려고 할 경우 CUCM2는 CUCM1에서 해당 토큰을 검증해야 합니다. 네트워크 지연(프록시 모드).

- 사용자가 IdP를 사용하여 재인증할 때 영숫자 키패드에서 자격 증명을 다시 입력해야 하므로 모바일 클라이언트의 사용자 환경은 매우 좋지 않습니다(일반적으로 몇 가지 요소에 따라 1시 간에서 8시간으로 실행).
- 여러 인터페이스를 통해 여러 애플리케이션과 통신하는 클라이언트는 여러 자격 증명/블록을 유지해야 합니다. 2개의 유사한 클라이언트에서 동일한 사용자 로그인을 원활하게 지원하지 않 습니다. 예를 들어 사용자 A는 서로 다른 2개의 iPhone에서 실행되는 jabber 인스턴스에서 로 그인합니다.
- AuthZ SSO 및 비 SSO 구축을 모두 지원합니다.
- AuthZ 암시적 권한 부여 흐름 + 권한 부여 코드 부여 흐름을 지원합니다. 이전 **버전과 호환되** 므로 RTMT와 같은 고객은 적응할 때까지 작업을 계속할 수 있습니다.
- Authorization code grant flow를 사용하면 AuthZ는 액세스 토큰 및 새로 고침 토큰을 발급합니다. 새로 고침 토큰을 사용하여 인증 없이 다른 액세스 토큰을 가져올 수 있습니다.
- 액세스 토큰은 자체 포함, 서명 및 암호화되며 JWT(JSON 웹 토큰) 표준(RFC 규격)을 사용합니다.
- 서명 및 암호화 키는 클러스터에 공통적입니다. 클러스터의 모든 서버에서 액세스 토큰을 확인 할 수 있습니다. 메모리에 유지할 필요가 없습니다.
- CUCM 12.0에서 실행되는 서비스는 클러스터의 중앙 집중식 인증 서버입니다.
- 새로 고침 토큰은 데이터베이스(DB)에 저장됩니다. 관리자는 필요한 경우 이를 취소할 수 있어 야 합니다. 취소는 사용자 ID 또는 사용자 ID 및 클라이언트 ID를 기반으로 합니다.
- 서명된 액세스 토큰을 사용하면 다른 제품에서 액세스 토큰을 저장할 필요 없이 검증할 수 있습니다. 구성 가능한 액세스 토큰 및 새로 고침 토큰 수명(각각 1시간 및 60일 기본값)
- JWT 형식은 Spark와 연계되어 향후에 Spark Hybrid 서비스와 시너지를 가능하게 합니다.
- 2개의 유사한 디바이스에서 동일한 사용자 로그인을 지원합니다. 예: 사용자 A는 서로 다른 2개 의 iPhone에서 실행되는 jabber 인스턴스에서 로그인할 수 있습니다.

#### 권한 부여 코드 부여 플로우의 요소

- 인증 Z 서버
- 암호화 키
- 서명 키
- 토큰 새로 고침

## 구성

이 기능은 기본적으로 활성화되어 있지 않습니다.

1단계. 이 기능을 활성화하려면 시스템 > 엔터프라이즈 매개변수로 이동합니다.

2단계. 이미지에 표시된 대로 **Refresh Login Flow(로그인 흐름 새로 고침)**가 있는 매개변수 OAuth를 Enabled(활성화됨)로 설정합니다.

| SSO and OAuth Configuration                 |                                |   |                                |  |
|---------------------------------------------|--------------------------------|---|--------------------------------|--|
| OAuth Access Token Expiry Timer (minutes).* | 60                             |   | 60                             |  |
| OAuth Refresh Token Expiry Timer (days) *   | 60                             |   | 60                             |  |
| Redirect URIs for Third Party SSO Client    |                                |   |                                |  |
| SSO Login Behavior for iOS.*                | Use embedded browser (WebView) |   | Use embedded browser (WebView) |  |
| OAuth with Refresh Login Flow.*             | Enabled                        |   | Disabled                       |  |
| Use SSO for RTMT *                          | True                           | • | True                           |  |

- 액세스 토큰은 서명되고 암호화됩니다. 서명 및 암호화 키는 클러스터에 공통적입니다. 이는 클 러스터의 모든 노드가 액세스 토큰을 검증할 수 있음을 의미합니다.
- 액세스 토큰은 JWT 형식(RFC 7519)입니다.
- 액세스 토큰은 이전 토큰 및 새 토큰 형식 모두에 적용할 수 있는 엔터프라이즈 매개 변수 (OAuth 액세스 토큰 만료 타이머)를 다시 사용합니다.
- 기본값 60분
- 최소값 1분
- 최대값 1440분

eyJhbGciOiJSUzI1NiIsInR5cCI6IkpXVCIsImtpZCI6IjhkMGQ1MzI0LWY0ZjAtNGIwYi04MTFlLTRhNT1mZGI2YjcyMjpj Mjc3MGM5N2JkYTlkMzRmZDA1YTdlYTFhZWQzZTU0Y2E4MGJkZDdlZTM1ZDk3MDNiNjBiNTQ5MTBiZDQ00DRiIn0.eyJwcml2 YXR11joiZX1KaGJHY21PaUprYVhJaUxDSmpkSGtpT21KS1YxUW1MQ0psYm1NaU9pSkJNVEk0UTBKRExVaFRNa1UySW13aWEy bGtJam9pT0dRd1pEVXpNalF0WmpSbU1DMDBZakJpTFRneE1XVXROR0UxT1daa11qWml0ek15T21Vd1ptUm1ZMk16W1RRMU5E RTFOV0ZpTkRJek5tRTJOM1V4T0RCbU1qWmxZMk13WXpJeE56SX10REJtW1RFel1XWX1Oak14TkRkalpHVXpNR113TjJJaWZR Li5xQWd6aGdRaTVMMkdlaDl5V2RvN25nLmdMTHNpaTRjQk50c1NEUXRJTE51RWRnWTl4WkJVczJ4YzBaeTFGQjZQNmNzWWJf ZkRnaDRZby04V1NaNjUzdXowbnFOalpXT1E1dGdnYW9qMlp6ZFk2ZzN2SWFHbF9JWUtNdkNIWWNscmt4YUFGTk5MWExLQ1Jm aTA2LVk2V311dUdxNmpNWk5Dbn1KX1pTbUpkVFQwc1Z4RTdGTXVxaUJsME1rRGdyVDdvOFNXMEY5cXFadndEZDJSaDdqNkRJ WGdkS3VtOWltU2xNU1pjejhueVdic01Udk5yMWY0M25VenJzMHk5WWN6NnBDX0czZmlWYjJsX2VWLVFkcFh4TUo2bnZodXcy djRiUGVkM3VMQlpaVW1oQ3B6TUVDdW5NMlh1TVBrTGdlS1NqWG44aGhPRFNVcW1WQ0Uta3RZdnRBc2Q0RnJxcGNxWlZiS0Zi VTFRbU0wV2pMYVJtUk9IV11QVkc0a3FBdTRWa1VMUzVCRWszNnZ4Nmp3U3BMUy1IdTcwbVRNcmR3dmV5Q2ZOYkhyT0F1VmVv ekFIR3JqdGlmaFpmSFVUTWZiNkMtX2tOQVJGQWdDclZTZy0wUzlxb1JvTWVkUENETEE4MDJiaWwtNDJjOC15MWo4X1FVaC02  ${\tt UUtCV2dodVd4VWtBODRpekFFaWl0QTlsSHFKM3Nxd2JFNURkZmhIay05bTJfTTN5MWlWVkdoRVQ3ZW9XVDBqWllnRGRBQjFz}{\tt VUtCV2dodVd4VWtBODRpekFFaWl0QTlsSHFKM3Nxd2JFNURkZmhIay05bTJfTTN5MWlWVkdoRVQ3ZW9XVDBqWllnRGRBQjFz}{\tt VUtCV2dodVd4VWtBODRpekFFaWl0QTlsSHFKM3Nxd2JFNURkZmhIay05bTJfTTN5MWlWVkdoRVQ3ZW9XVDBqWllnRGRBQjFz}{\tt VUtCV2dodVd4VWtBODRpekFFaWl0QTlsSHFKM3Nxd2JFNURkZmhIay05bTJfTTN5MWlWVkdoRVQ3ZW9XVDBqWllnRGRBQjFz}{\tt VUtCV2dodVd4VWtBODRpekFFaWl0QTlsSHFKM3Nxd2JFNURkZmhIay05bTJfTTN5MWlWVkdoRVQ3ZW9XVDBqWllnRGRBQjFz}{\tt VUtCV2dodVd4VWtBODRpekFFaWl0QTlsSHFKM3Nxd2JFNURkZmhIay05bTJfTTN5MWlWVkdoRVQ3ZW9XVDBqWllnRGRBQjFz}{\tt VUtCV2dodVd4VWtBODRpekFFaWl0QTlsSHFKM3Nxd2JFNURkZmhIay05bTJfTTN5MWlWVkdoRVQ3ZW9XVDBqWllnRGRBQjFz}{\tt VUtCV2dodVd4VWtBODRVQ3ZW9XVDBqWllnRGRBQjFz}{\tt VUtCV2dodVd4VWtBODRVQ3ZW9XVDBqWllnRGRBQjFz}{\tt VUtCV2dodVd4VWtBODRVQ3ZW9XVDBqWllnRGRBQjFz}{\tt VUtCV2dodVd4VWtBODRVQ3ZW9XVDBqWllnRGRBQjFz}{\tt VUtCV2dodVd4VWtBODRVQ3ZW9XVDBqWllnRGRBQjFz}{\tt VUtCV2dVdAV}{\tt VUtCV2dVdAV}{\tt VUtCV2dV}{\tt VUtCV2dV}{\tt VUtCV2d$ UGwxLTlaSFNYYmsydTE3SkJVRV9FOXI0V0tWMnBqWGtiN0lQSWgtQ3JWQTZkcVdQRHVIbmx1V19wblnLYnYtTkZVbGQ0WEY3 cmZLYmQySlg4eUhhX05pOVVVUnUwZVdsNWxGRUVabklubmFKZEdHLUZrb3VuN2xHSFlwSE4ydXVudmRnOHZVZzZsa0JPbmoz eUFjc1ZTMGxKc1NWdUxFYldwd2c4YjdBdDM3d3AtMWt2Y1ZQaWpCQ11CV181d2JzbTFYd2k4MVc2WHVpNzMzQVg3cEJVQnBf T2VRNzQ2ZXJJekNUUFZCYUpZUGJuZWEtdFhsU3RmZzBGeVRmbnhnX1Vzaz13QXJkemE4c204T0FQaWMxZmFQOG0uUTdFN0FV X2xUVnNmZFI2bnkydUdhQSJ9.u2fJrVA55NQC3esPb4kcodt5rnjc1o-5uEDdUf-KnCYEPBZ7t2CTsMMVVE3nfRhM39MfTlNS-qVOVpuoW\_51NYaENXQMxfxlU9aXp944QiU10eFQKj\_q-

n2dEINRStbtUc3KMKqtz38BFf1g2Z51sdlnBn4XyVWPgGCf4XSfsFIa9fF051awQ0LcCv6YQTGer\_6nk7t6F1MzPzBZzja1a bpm--6LNSzjPftEiexpD2oXvW8V10Z9ggNk5Pn3Ne4RzqK09J9WChaJSXkTTE5G39EZcePmVNtcbayq-

 ${\tt L2pAK5weDa2k4uYMfAQAwcTOhUrwK3yilwqjHAamcG-CoiPZQ}$ 

OAuth Refresh Token Expiry Timer" parameter in enterprise parameters page in CUCM. Path: System -> Enterprise parameters Values are integers ranging from 1 - 90 Minimum lifetime = 1 Day Default lifetime = 60 days Maximum lifetime = 90 days 클라이언트가 요청을 할 때마다 새 액세스 토큰이 발급됩니다. 기존 항목은 다음과 같은 기간 동안 계속 유효합니다.

- 서명/암호화 키가 변경되지 않았습니다.
- 유효성(토큰 내에 저장됨)이 중단됩니다.

• JSON 웹 토큰: 세 부분으로 구성되며 점으로 구분됩니다. 헤더, 페이로드 및 서명. 샘플 액세스 토큰:

- 굵게 강조 표시된 토큰의 시작 부분에 헤더가 있습니다.
- 중간 부분은 페이로드입니다.
- 끝에 굵게 강조 표시된 토큰은 Signature입니다.

#### 네트워크 다이어그램

관련된 통화 흐름에 대한 개괄적인 개요를 소개합니다.

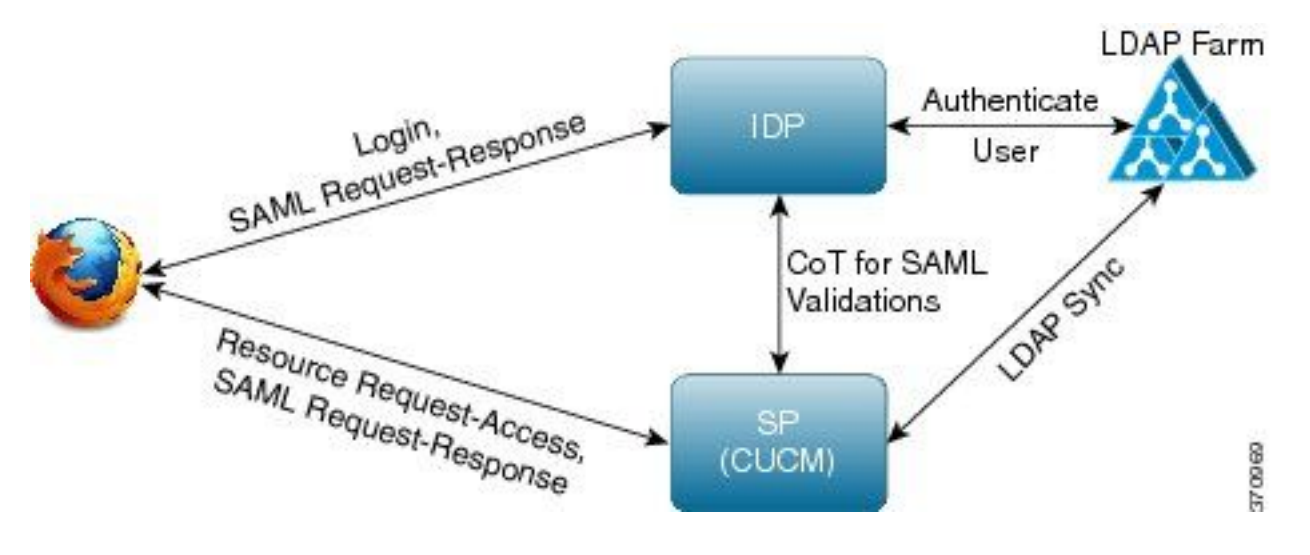

#### 토큰 새로 고침

- 새로 고침 토큰이 서명되었습니다.
- 새로 고침 토큰은 데이터베이스의 refreshtokendetails 테이블에 해시 값으로 저장됩니다. 이는 DB에서 다른 사람이 선택할 수 있는 복제를 방지하기 위한 것입니다. 테이블을 검토하려면 다 음을 실행하십시오.

run sql select \* from refreshtokendetails 또는 읽을 수 있는 유효 날짜가 있는 경우:

run sql select pkid,refreshtokenindex,userid,clientid,dbinfo('utc\_to\_datetime',validity) as
validity,state from refreshtokendetails

| admin:run sql select * from refreshtokendetails |                   |          |          |            |          |            |  |
|-------------------------------------------------|-------------------|----------|----------|------------|----------|------------|--|
| pkid                                            | refreshtokenindex | userid   | clientid | validity   |          | state      |  |
|                                                 |                   |          |          |            |          |            |  |
| 173e2283-1                                      | 65483476618891    | bvanturn | Clb4b    | 2019-01-05 | 14:11:46 | 1080686546 |  |
| cd2c634c-7                                      | 0bf6b2989db114    | bvanturn | Clb4b    | 2019-01-05 | 14:28:41 | 569144456  |  |
| a3706858-b                                      | b4800f20dbfe0e    | bvanturn | C1b4b    | 2019-01-05 | 14:38:12 | 1146722445 |  |

경고: 유효성이 만료되면 DB에서 새로 고침 토큰이 플러시됩니다. 타이머 스레드는 매일 오전 2시에 실행됩니다(UI를 통해 구성할 수는 없지만 원격 지원 계정을 통해 수정할 수 있음). 테 이블에 잘못된 액세스 토큰이 많은 경우 플러시해야 합니다. 이로 인해 CPU가 급증할 수 있습 니다.

#### Sample refresh token:

eyJhbGciOiJSUzI1NiISInR5cCI6IkpXVCISImtpZCI6IjhkMGQ1MzIOLWY0ZjAtNGIwYiO4MTFlLTRhNTlmZGI2YjcyMjpj Mjc3MGM5N2JkYTlkMzRmZDA1YTdlYTFhZWQzZTU0Y2E4MGJkZDdlZTM1ZDk3MDNiNjBiNTQ5MTBiZDQ0ODRiIn0.eyJleHAi OjE1MDI2MjAwNTISImlzcyI6IjhkMGQ1MzIOLWY0ZjAtNGIwYiO4MTFlLTRhNTlmZGI2YjcyMiISInR5cCI6InVzZXIiLCJO aWQiOiJiOTkxMjIxZi1mNDJlLTR1NTItODg3MS1jODc2ZTYzNWRkNWIiLCJjdHlwIjoicmVmcmVzaCISImNjaWQiOiJDM2Iw YWZmZWZ1MTQzOTA0MTY4M2U5YzJjMzdkMzZmNDM4ZWYwZWYyN2MwOTM4YWRjNjIyNmUwYzAzZDE2OWYyYSJ9.creRusfwSYA MAtttS2FIPAgIVvCiREvnzlouxeyGVndalJ1Ma-ZpRqv8F0BrsYwqEyulr1-

TeM8XGGQCUvFaqO9IkhJqSYz3zvFvvySWzDhl\_pPyWIQteAhL1GaQkue6a5ZegeHRp1sjEczKMLC6H68CHCfletn5j2FNrAUOX99Vg5h4mHvlhfjJEel3dU\_rciAIni12e3LOKajkzFxF6W0cXzzujyi2yPbY9gZsp9HoBbkkfThaZQbS1CEpvB3t 7yRfEMIEaHhEUU4M3-uSybuvitUWJnUIdTONiWGRh\_fOFR9LV3Iv9J54dbsecpsncc369pYhu5IHwvsg1NKEQ

### 새로 고침 토큰 취소

관리자는 userID 또는 userID 및 ClientID를 통해 사용자에 대한 사용자 또는 디바이스 전용 새로 고

침 토큰의 모든 새로 고침 토큰을 취소할 수 **있습니다**.

사용자에 대한 디바이스 기반 RT를 취소하려면

• client\_id abc로 식별된 사용자 xyz 및 디바이스에 대한 RT를 취소합니다.

https://cucm-193:8443/ssosp/token/revoke?user\_id=xyz&client\_id=abc

서명 및 암호화 키

- 서명 키는 공개/개인 키 쌍을 가진 RSA 기반입니다.
- 암호화 키는 대칭 키입니다.
- 이러한 키는 게시자에서만 생성되며 클러스터의 모든 노드에 배포됩니다.
- 나열된 옵션을 사용하여 서명 키와 암호화 키를 모두 다시 생성할 수 있습니다. 그러나 이 작업 은 키가 손상되었다고 관리자가 믿는 경우에만 수행해야 합니다. 이러한 키 중 하나를 재생성하 면 AuthZ 서비스에서 발급한 모든 액세스 토큰이 유효하지 않게 됩니다.
- 서명 키는 UI 및 CLI를 사용하여 다시 생성할 수 있습니다.
- 암호화 키는 CLI에서만 재생성할 수 있습니다.

CUCM의 **Cisco Unified OS Administration** 페이지에서 Authz 인증서(서명 키)의 재생성은 이미지와 같습니다.

| 🧉 Certificate Details(Self-sig | ned) - Internet Explorer provided by Cisco Systems, Inc.                                       |                                      |
|--------------------------------|------------------------------------------------------------------------------------------------|--------------------------------------|
| abb https://10.77.29.184/cmp   | latform/certificateEdit.do?cert=/usr/local/platform/.security/au                               | thz/certs/authz. 😵 Certificate error |
| Cortificate Details for        | AUTH7 CUCM-194 auth7                                                                           |                                      |
|                                |                                                                                                |                                      |
| Regenerate 🔠 Do                | ownload .PEM File                                                                              |                                      |
|                                |                                                                                                |                                      |
| Status                         |                                                                                                |                                      |
| i Status: Ready                |                                                                                                |                                      |
| Cortificate Settings           |                                                                                                |                                      |
|                                | author accord                                                                                  |                                      |
| Certificate Purpose            | authz.pem                                                                                      |                                      |
| Certificate Type               | certs                                                                                          |                                      |
| Certificate Group              | product-cpi                                                                                    |                                      |
| Description(friendly nar       | me) Self-signed certificate generated by system                                                |                                      |
|                                |                                                                                                |                                      |
| Certificate File Data -        |                                                                                                |                                      |
| [                              |                                                                                                |                                      |
| [                              |                                                                                                | ^                                    |
| Subject: L=i, ST=i, C          | N=AUTHZ_CUCM-184, OU=i, O=i, C=IN                                                              |                                      |
| Signature Algorithm:           | SHA256withRSA, OID = 1.2.840.113549.1.1.11                                                     |                                      |
| Key: Ciscol RSA Pub            | lic Key 2048 bits                                                                              |                                      |
| modulus:                       | ine (key, 2010 bits                                                                            |                                      |
| 310088952412132774             | 650041525392629167237879710935753621934671843                                                  |                                      |
| 216346326898490353             | 644164813514840735197164588955185219996734516<br>247845292675452179850077675141884383314726763 |                                      |
| 520023902784651553             | 941826511494962731151521090167892375623419501                                                  |                                      |
| 739811988911210916             | 820812069748957615302991414362015465824669063                                                  |                                      |
| 318402233050626785             | 154245146789308145325775236137097363983609689                                                  | ·                                    |
|                                |                                                                                                |                                      |
|                                |                                                                                                |                                      |
| Regenerate Dowr                | Download .DER File                                                                             |                                      |

CLI 명령을 사용하여 Authz 서명 키를 재생성하는 방법은 이미지에 표시된 것과 같습니다.

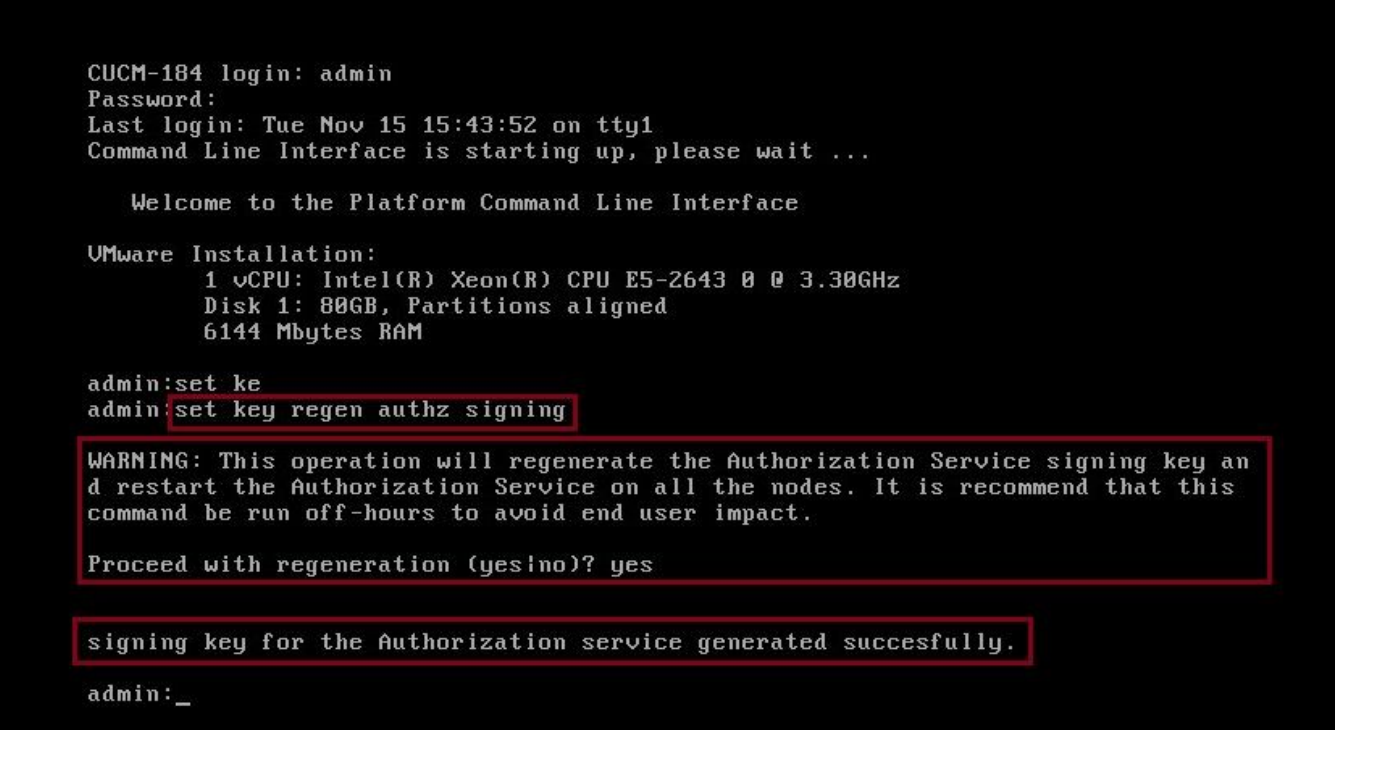

관리자는 CLI를 사용하여 인증 서명 및 암호화 키를 표시할 수 있습니다. 키의 해시가 원래 키가 아니라 표시됩니다.

키를 표시하는 명령:

서명 키: show key authz signing과 이미지에 표시된 것처럼 표시합니다.

admin:show key authz signing

authz signing key with checksum: a155d81be734850226f990a62816f1ae last synced on: 06/09/2017 13:04:47

암호화 키: show key authz encryption과 이미지에 표시된 것처럼 표시합니다.

admin:show key authz encryption

authz encryption key with checksum: 88edce92173e33f9cedbbfb09cd0e8c4 last synced on: 06/14/2017 16:22:06

**참고:** 서명 인증과 암호화 인증은 항상 다릅니다.

## 다음을 확인합니다.

이 섹션을 사용하여 컨피그레이션이 제대로 작동하는지 확인합니다.

CUC(Cisco Unity Connection) 서버에서 OAuth를 사용하려면 네트워크 관리자가 두 단계를 수행해 야 합니다.

1단계. CUCM에서 OAuth 토큰 서명 및 암호화 키를 가져오도록 Unity Connection 서버를 구성합니 다.

2단계. CUC 서버에서 OAuth 서비스를 활성화합니다.

**참고**: 서명 및 암호화 키를 가져오려면 CUCM 호스트 세부 정보 및 CUCM AXL 액세스에서 활 성화된 사용자 계정으로 Unity를 구성해야 합니다. 이 구성이 구성되지 않은 경우 Unity Server는 CUCM에서 OAuth 토큰을 검색할 수 없으며 사용자의 음성 메일 로그인을 사용할 수 없습니다.

Cisco Unity Connection Administration(Cisco Unity Connection 관리) > System Settings(시스템 설 정) > Authz Servers(인증 서버)로 이동합니다.

| New Authz Server                                 |                           |      |  |  |  |  |   |  |
|--------------------------------------------------|---------------------------|------|--|--|--|--|---|--|
| Authz Servers                                    | Reset                     | Help |  |  |  |  |   |  |
| Save                                             |                           |      |  |  |  |  |   |  |
| New Authz Se                                     | erver                     |      |  |  |  |  |   |  |
| Display Name*                                    | Authz Server              |      |  |  |  |  | ] |  |
| Authz Server*                                    | CUCMPublisher.miguecas.lv |      |  |  |  |  |   |  |
| Port*                                            | 8443                      |      |  |  |  |  |   |  |
| Username*                                        | miguecas                  |      |  |  |  |  |   |  |
| Password*                                        | •••••                     |      |  |  |  |  |   |  |
| ✓ Ignore Certificate Errors                      |                           |      |  |  |  |  |   |  |
| Save                                             |                           |      |  |  |  |  |   |  |
| Fields marked with an asterisk (*) are required. |                           |      |  |  |  |  |   |  |
|                                                  |                           |      |  |  |  |  |   |  |

## 문제 해결

이 섹션에서는 컨피그레이션 문제를 해결하는 데 사용할 수 있는 정보를 제공합니다.

**참고:** OAuth가 사용되고 Cisco Jabber 사용자가 로그인할 수 없는 경우 항상 CUCM 및 IM&P(Instant Messaging and Presence) 서버에서 서명 및 암호화 키를 검토합니다.

네트워크 관리자는 모든 CUCM 및 IM&P 노드에서 다음 두 명령을 실행해야 합니다.

#### • 키 인증 서명 표시

#### show key authz encryption

서명 인증 및 암호화 인증 출력이 모든 노드에서 일치하지 않을 경우 재생성해야 합니다. 이를 수행 하려면 다음 두 명령을 모든 CUCM 및 IM&P 노드에서 실행해야 합니다.

#### • key regen authentication 암호화 설정

#### • 키 regen authin 서명 설정

그런 다음 Cisco Tomcat 서비스를 모든 노드에서 다시 시작해야 합니다.

키 불일치와 함께 이 오류 행은 Cisco Jabber 로그에서 찾을 수 있습니다.

from refresh token, maybe server issue. SSO 앱 로그는 다음 위치에 생성됩니다.

- **파일 보기** activelog platform/log/ssoApp.log 로그 수집을 위해 추적 구성이 필요하지 않습니다. SSO 앱 작업이 완료될 때마다 새 로그 항목이 ssoApp.log 파일에 생성됩니다.
- SSOSP 로그: **파일 목록 activelog tomcat/logs/ssosp/log4j** sso가 활성화될 때마다 이 위치에 ssosp00XXX.log라는 새 로그 파일**이 생성됩니다**. 다른 모든 SSO 작업 및 모든 Oauth 작업도 이 파일에 기록됩니다.
- 인증서 로그: **파일 목록 활성 플랫폼/로그/certMgmt\*.log** AuthZ 인증서가 재생성될 때마다(UI 또는 CLI) 이 이벤트에 대해 새 로그 파일이 생성됩니 다.

authz 암호화 키 재생성의 경우 이 이벤트에 대해 새 로그 파일이 생성됩니다.

## 관련 정보

<u>Cisco Collaboration Solution 릴리스 12.0으로 OAuth 구축</u>